Two typical block diagram of applications of IP Video Server;

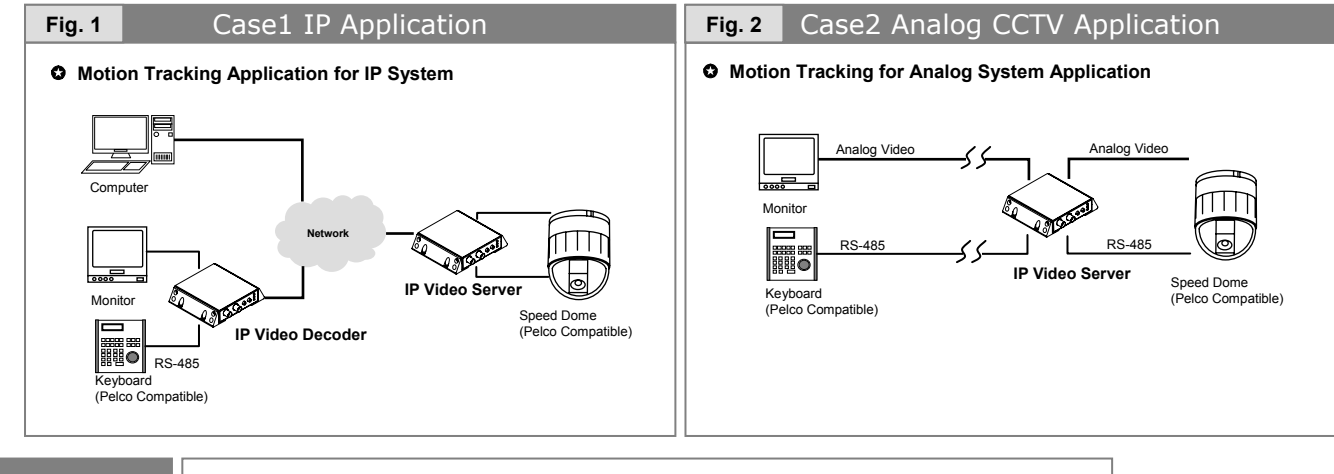

Case 1

Motion Tracking with IP Applications

- 1. Connect all cables to IP Video Server appropriately. Refer to the figure 5 in the next page.
- [ Power Jack (DC 12V 400mA), RJ45 (Ethernet), BNC (Video in), Terminal Block (PTZ RS-485)]
- 2. Run IP Video Server viewer by typing IP address in address box in your web-browser. (Default IP: 192.168.1.80)
- 3. Press the Admin Tool Button in the web viewer.
- 4. Log in Admin page (Default ID: admin Default pass: admin)
- 5. Click the Motion Tracking menu

| Fig. 3                               | Motion Tracking Menu                                                                   |  |  |
|--------------------------------------|----------------------------------------------------------------------------------------|--|--|
| Administration<br>Tools              | ministration<br>Tools :: Motion Tracking ::                                            |  |  |
| Camera & Display                     |                                                                                        |  |  |
| Video<br>Control<br>Motion Detection | Camera Model SONY 18X (Digital 10X)                                                    |  |  |
| Motion Tracking                      |                                                                                        |  |  |
| Network<br>TCP/IP                    | Tracking Sensitivity 4 [0 ~ 7, Default: 3]<br>Tracking Range VALL PAN 0 ~ 0 TILT 0 ~ 0 |  |  |
| SMTP                                 | No Motion Timeout (% with respect to Screen size)                                      |  |  |
| IP Status                            | No Motion Wait (>) 30 Sec. [0 ~ 255, Default : 15] Then 1X Zoom Out                    |  |  |
|                                      |                                                                                        |  |  |

- 6. Check **Camera Model** in the **Camera & Display** is the same model with that of your speed dome.
- (Otherwise, you will experience misaligned Map and imperfect tracking performance.)
- 7. Other items in Motion tracking menu are suggested to leave as they are unless you are familiar with them.
- 8. Make sure **Pelco-D Protocol** is selected in the **Com1Deviceas** for the regular Pelco-D compatible speed domes. If you are using our recommended speed dome cameras, try **Pelco-D(Plus) Protocol** for better performances.

| R | It is noted that only Pelco-D and<br>Pelco-D(Plus) Protocol are working |                                 |  |
|---|-------------------------------------------------------------------------|---------------------------------|--|
|   |                                                                         |                                 |  |
|   | for                                                                     | Motion tracking & Auto Map now. |  |

Please, ask to your supplier on our recommended speed dome camera models.

| Fig. 4                               | Control Menu                                                                                  |  |  |
|--------------------------------------|-----------------------------------------------------------------------------------------------|--|--|
| Administra<br>Tools                  | ation :: Control ::                                                                           |  |  |
| Camera                               | Serial Port Protocol                                                                          |  |  |
| Video<br>Control<br>Motion Detection | Com1 Devices : Pelco-D(Plus) Protocol (PTZ Control)<br>Com2 Devices : None (Auxiliary Device) |  |  |
| Network                              | Com1 Port Setup                                                                               |  |  |
| TCP/IP                               | PTZ Camera ID : 1 In ~ 2551                                                                   |  |  |
| SMTP<br>IP Status                    | Baud Rate : 2400 V Data Bit: 8 V                                                              |  |  |
| System                               | Stop Bit: 1 V Parity: None V                                                                  |  |  |
| Language                             | Use Advanced Communication Setting                                                            |  |  |
| Date & Time                          | Camera Pan Direction                                                                          |  |  |
| Users                                |                                                                                               |  |  |
| Firmware Update                      | Direction : OCW                                                                               |  |  |
| Default Set<br>Reboot                | Apply Cancel                                                                                  |  |  |

## Case 2

## Motion Tracking with Analog CCTV Applications

- 1. Connect all cables to IP Video Server appropriately. Refer to the figure 5.
  - [ Power Jack (DC 12V 400 mA), BNC (Video In/ Out), Terminal Block (PTZ RS-485, AUX RS-485)]
- 2. Run IP Video Server viewer by typing IP address in address box in your web-browser. (Default IP: 192.168.1.80)
- 3. Press the Admin Tool Button in the web viewer.
- 4. Log in Admin page (Default ID: admin Default pass: admin)
- 5. Click the Motion Tracking menu. Refer to Fig.3.
- 6. Check **Camera Model** in the **Camera & Display** is the same model with that of your speed dome. (Otherwise, you will experience misaligned Map and imperfect tracking performance.)
- 7. Other items in Motion tracking menu are recommended to leave as they are unless you are familiar with those.
- Make sure Pelco-D Protocol is selected in the Com1Deviceas for the regular Pelco-D compatible speed domes. If you are using our recommended speed dome cameras, try Pelco-D(Plus) Protocol for better performances. Refer to Fig.3.
- 9. Set Com2Deviceas as Pelco-D Protocol for your keyboard controller. Refer to Fig.3.
- 9. Take out Ethernet cable and turn on the Pelco-D compatible keyboard. Now, you are analog control mode.
- 10. To turn ON the Motion Tracking, execute SET Preset 169. To turn OFF the Motion Tracking execute

## RUN Preset 169

Please, consult your user's manual of keyboard to set and run preset.

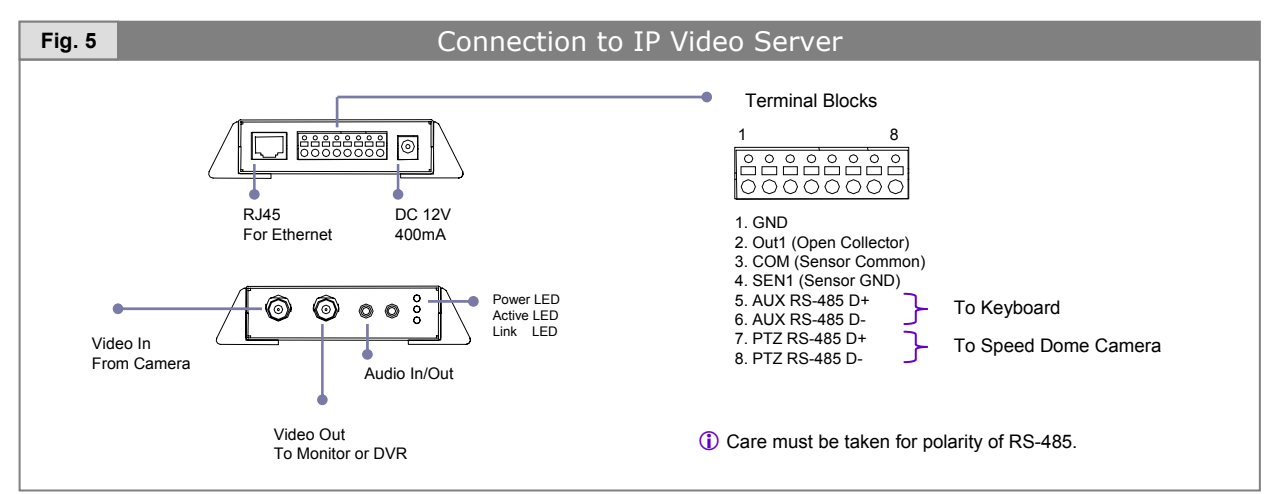

## \* Key Points for Trouble Shootings

|   | Symptoms                                                                          | Check Points                                                                                                    |
|---|-----------------------------------------------------------------------------------|----------------------------------------------------------------------------------------------------|
| 1 | Web viewer is ok but no video display.                                            | Check the video cable and camera power.                                                                                                    |
| 2 | The video is ok but no PTZ control.                                               | Check protocol setting<br>Pelco-D, Camera ID, Baud rate etc                                                                                                    |
| 3 | I can't connect video server at all.<br>I forgot IP address.<br>I forgot ID/Pass. | <ol> <li>Check out LEDs in the server.</li> <li>If Link LED is not blinking → UTP cable problem</li> <li>If Active LED is not blinking → Change Power</li> <li>If LEDs are ok,</li> <li>Press the factory Reset hole in the backside to return all settings and ID/Pass to default.</li> </ol> |
| 4 | Regular PTZ actions are all under control. But motion tracking is not working.    | <ul> <li>Speed dome with Imperfect compatibility of Pelco-D</li> <li>Use Pelco-D protocol instead of Pelco-D(Plus) protocol</li> </ul>                                                                                                    |
| 5 | The Auto Map created is misaligned or unmatched.                                  | Check <b>Camera Model</b> setup in Motion Tracking Menu.<br><b>Pan direction</b> of speed dome is reversed. Change CCW<br>→ CW in Control Menu. (This case is very rare.)                                                                                                    |